## CONFIGURAR CORREO POP DEL COAM EN EL IPHONE

1. Accedemos a "AJUSTES" del teléfono

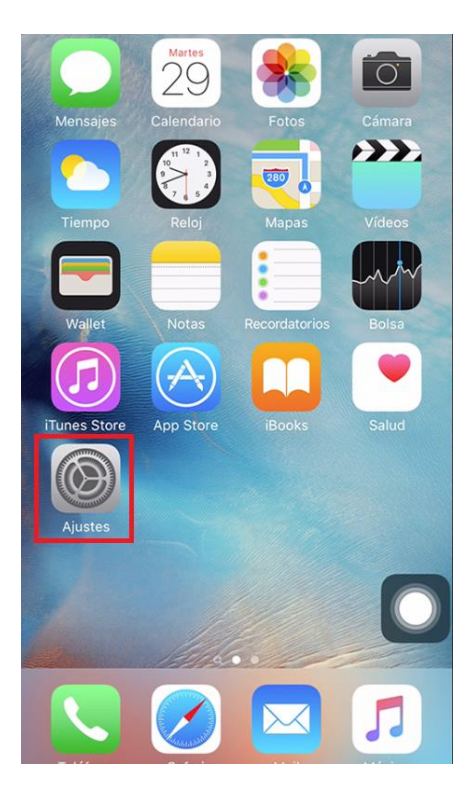

2. Pulsamos para configurar el correo en "Cuentas y contraseñas"

| III MAS     | MOVIL 😴 9:26          | 1 🕯 81 % 🔳 |
|-------------|-----------------------|------------|
|             | Ajustes               |            |
|             | Wallet y Apple Pay    | >          |
|             |                       |            |
| P           | Cuentas y contraseñas | >          |
|             | Correo                | >          |
|             | Contactos             | >          |
|             | Calendario            | >          |
|             | Notas                 | >          |
|             | Recordatorios         | >          |
|             | Teléfono              | >          |
|             | Mensajes              | >          |
|             | FaceTime              | >          |
|             | Mapas                 | >          |
|             | Brújula               | >          |
| <b>&gt;</b> | Safari                | >          |
|             |                       |            |

3. Pulsamos sobre la opción "Añadir cuenta"

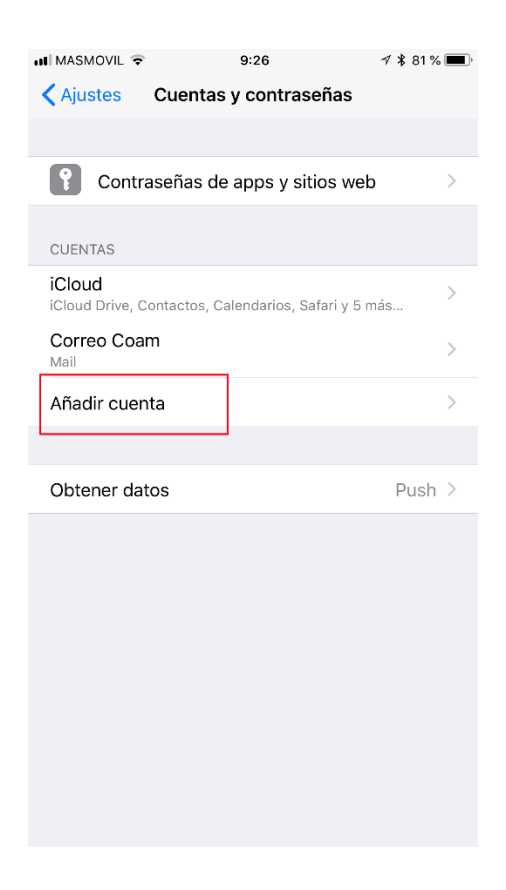

4. Seleccionamos el tipo de cuenta que queremos configurar, para el caso del COAM pulsaremos en "Otra"

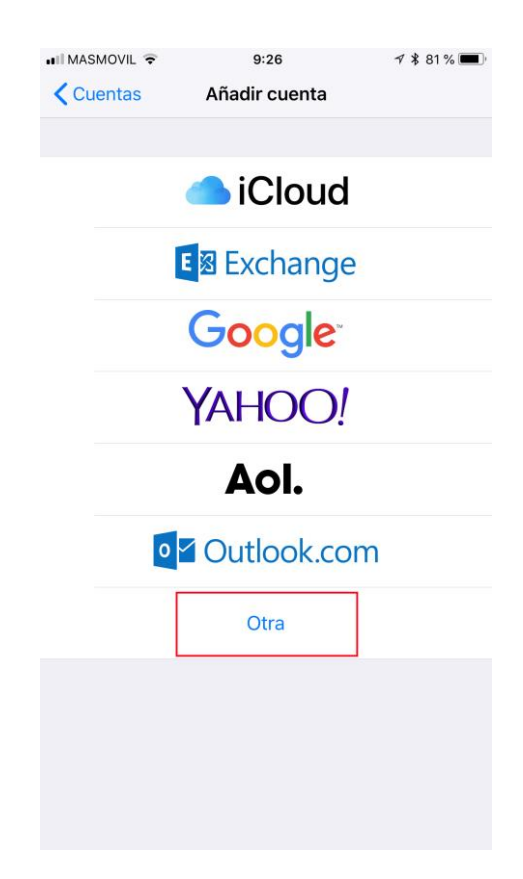

5. Seleccionaremos la opción de" Añadir cuenta"

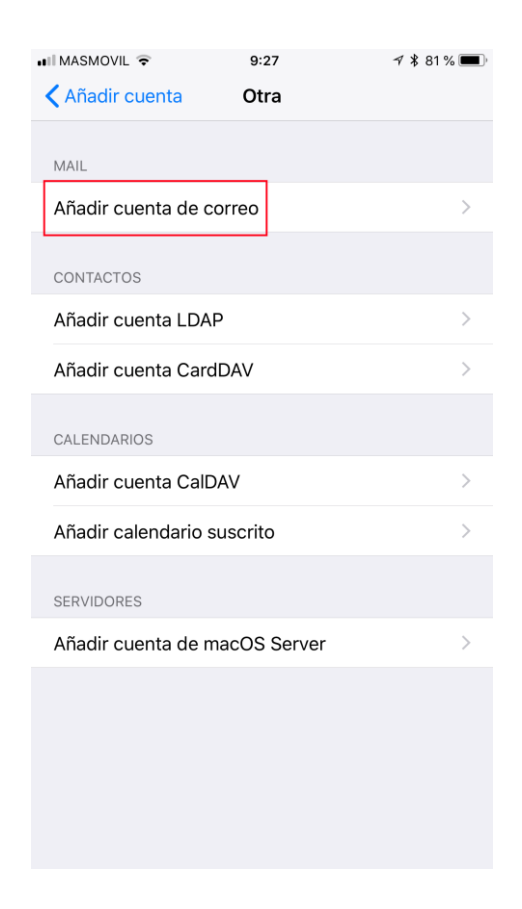

- 6. En la nueva pantalla introduciremos los primeros datos de conexión del servidor de correo del COAM:
  - a. NOMBRE: nombre que le daremos a la cuenta del COAM
  - b. DIRECCION: dirección de correo del COAM, nºcolegiado+1apellido@coam.es
  - c. CONTRASEÑA: contraseña facilitada
  - d. DESCRIPCION: descripción de la cuenta del colegio

| III MASMOVIL | 9:28               | 🕈 🖇 81 % 🔳   |
|--------------|--------------------|--------------|
| Cancelar     | Nueva cuenta       | Siguiente    |
|              |                    |              |
| Nombre       | Pruebas Correo COA | м            |
| Correo       | Nºcolegiado+1apel  | lido@coam.es |
| Contraseña   | a •••••            |              |
| Descripció   | n Correo COAM      |              |
|              |                    |              |
|              |                    |              |
|              |                    |              |
|              |                    |              |
|              |                    |              |
| Correo COAN  |                    |              |
| QW           | ERTYU              | ΙΟΡ          |
| AS           | D F G H J          | KLÑ          |
| <b>≜</b> Z   | X C V B            | N M 🗵        |
| 123 😅        | ↓ espacio          | intro        |

- 7. En la siguiente pantalla, seleccionaremos el tipo de cuenta del COAM, en nuesto caso POP.
  - a. Introduciremos los datos de conexión del "Servidor de correo entrante"

| ••II MA | SMOVIL                    |       |          | 9:       | 30       |          | -        | Ø∦81 | % 🔳,         |
|---------|---------------------------|-------|----------|----------|----------|----------|----------|------|--------------|
| Ca      | ncelar                    |       | Ν        | ueva     | cuen     | ta       |          | Guar | dar          |
|         |                           | IMAP  |          |          |          |          | POP      |      |              |
|         |                           |       |          |          |          |          |          |      |              |
| No      | mbre                      | Pi    | rueba    | as Co    | rreo C   | CAM      |          |      |              |
| Co      | rreo                      | N     | ⁰col     | egiad    | lo+1a    | pelli    | do@      | coar | n.es         |
| De      | scripc                    | ión C | orre     | o COA    | M        |          |          |      |              |
|         |                           |       |          |          | _        |          |          |      |              |
| SER     | VIDOR                     | CORRE | EO EN    | TRANT    | E        |          |          |      |              |
| No      | mbre                      | de ho | st p     | op3.c    | oam.e    | es       |          |      |              |
| No      | Nombre de usuario colXXXX |       |          |          |          |          |          |      |              |
| Co      | ntrase                    | eña ● | ••••     | •        |          |          |          |      |              |
|         |                           |       |          |          |          |          |          |      |              |
| CED     | W                         | e     | r        | t        | v        | U.       | i        | 0    | p            |
| Ч       |                           |       | <u> </u> | <u> </u> | <u> </u> | <u> </u> | <u> </u> | Ľ    | Ρ            |
| а       | s                         | d     | f        | g        | h        | j        | k        | Ι    | ñ            |
| ¢       | Z                         | : X   |          |          | / k      | o r      | ר ר      | n    | $\bigotimes$ |
| .?      | 123                       |       |          | esp      | acio     |          |          | inti | 0            |

b. Introduciremos los datos de del "Servidor de correo saliente"

| 🖬 MASMOVIL 🔶 | 9:30              | 1 🖇 81 % 🔳 |
|--------------|-------------------|------------|
| Cancelar     | Nueva cuenta      | Guardar    |
| Descripción  | Correo COAM       |            |
|              |                   |            |
| SERVIDOR COP | REO ENTRANTE      |            |
| Nombre de    | host pop3.coam.es |            |
| Nombre de    | usuario coIXXXX   |            |
| Contraseña   | ••••              |            |
|              |                   |            |
| SERVIDOR COF | REO SALIENTE      |            |
| Nombre de    | host smtp.coam.es |            |
| Nombre de    | usuario colXXXX   |            |
| Contraseña   | •••••             |            |
|              |                   |            |
|              |                   |            |
| q w e        | r t y u           | і о р      |
| a s d        | fghj              | k l ñ      |
| δZ           | xcvb              | n m 🗵      |
| .?123        | espacio           | intro      |

- c. Pulsamos en "Guardar"
- 8. El teléfono verificara que los datos introducidos sean correctos, he intentara conectarse mediante el protocolo SSL, como los servidores del COAM no utilizan este protocolo, saldrá una advertencia que no se puede conectar. Pulsar sobre la opción "SI"

| III MASMOVIL                | <b>२</b> 9               | :31                                | 1 🕯 81 % 🔳 |  |  |  |
|-----------------------------|--------------------------|------------------------------------|------------|--|--|--|
|                             | Verifi                   | cando                              |            |  |  |  |
|                             |                          |                                    |            |  |  |  |
|                             |                          |                                    | 000        |  |  |  |
| '                           | WIAP                     |                                    | PUP        |  |  |  |
|                             |                          |                                    |            |  |  |  |
| Nombre                      | Pruebas Co               | rreo COAM                          |            |  |  |  |
| Correo                      | prueba2@c                | oam.org                            |            |  |  |  |
| Descrip                     |                          |                                    |            |  |  |  |
|                             | No se pued               | de conectar                        |            |  |  |  |
| SERVIDC                     | USANC<br>Quieres intenta | <b>do SSL</b><br>r aiustar la cuer | nta        |  |  |  |
| Nombr                       | sin                      | SSL?                               |            |  |  |  |
|                             | C(                       | No                                 |            |  |  |  |
| Nombr                       | 51                       | INU                                |            |  |  |  |
| Contraser                   | ĭa ●●●●●                 |                                    |            |  |  |  |
|                             |                          |                                    |            |  |  |  |
| SERVIDOR C                  | SERVIDOR CORREO SALIENTE |                                    |            |  |  |  |
| Nombre de host smtp.coam.es |                          |                                    |            |  |  |  |
| Nombre de usuario prueba2   |                          |                                    |            |  |  |  |
| Contraseña •••••            |                          |                                    |            |  |  |  |
|                             |                          |                                    |            |  |  |  |
|                             |                          |                                    |            |  |  |  |

9. Una vez que se ha verificado que la conexión esta correcta, el teléfono nos mostrara otra vez la pantalla de configuración de todas las cuentas del teléfono. Pulsaremos sobre la nueva cuenta creada "Correo Coam", o el nombre que se haya indicado.

| 📲 MASMOVIL 🗢                    | 9:37                   | 7 🎗 81 % 🔳 |
|---------------------------------|------------------------|------------|
| Ajustes Cue                     | ntas y contraser       | ias        |
|                                 |                        |            |
| Contraseña                      | as de apps y sitio     | s web >    |
| CUENTAS                         |                        |            |
| iCloud<br>iCloud Drive, Contact | tos, Calendarios, Safa | ri y 5 más |
| Correo Coam<br>Mail             |                        | >          |
| Correo COAM                     |                        | >          |
| Añadir cuenta                   |                        | >          |
|                                 |                        |            |
| Obtener datos                   |                        | Push >     |
|                                 |                        |            |
|                                 |                        |            |
|                                 |                        |            |
|                                 |                        |            |
|                                 |                        |            |
|                                 |                        |            |
|                                 |                        |            |

10. Nos aparecerán todos los datos de configuración de la cuenta marcada, y en la parte de abajo tendremos los datos del "Servidor de correo saliente", pulsamos sombre "SMTP smtp.coam.es".

| 🚛 🛙 MASMOVIL 🗢 | 9:38               | 🕫 🕏 81 % 🔳     |
|----------------|--------------------|----------------|
| Cancelar       | Correo COAM        | ОК             |
|                |                    |                |
| Cuenta         |                    |                |
| INFORMACIÓN    | I DE LA CUENTA POP |                |
| Nombre         | Pruebas Correo COA | M              |
| Correo         | prueba2@coam.org   | >              |
| Descripciór    | o Correo COAM      |                |
| SERVIDOR CO    | RREO ENTRANTE      |                |
| Nombre de      | host pop3.coam.es  |                |
| Nombre de      | usuario prueba2    |                |
| Contraseña     | ••••               |                |
|                |                    |                |
| SMTP           |                    | smtp.coam.es > |
|                |                    |                |
| Avanzado       |                    | >              |
|                |                    |                |

11. Pulsaremos sobre el servidor "smtp.coam.es" para acceder a sus opciones de configuración

| 📲 MASMOVIL 🗢                                      | 9:38                                        | 1 🕯 81 % 🔳         |
|---------------------------------------------------|---------------------------------------------|--------------------|
| Correo COAM                                       | SMTP                                        |                    |
|                                                   |                                             |                    |
| SERVIDOR PRINCIPAL                                |                                             |                    |
| smtp.coam.es                                      |                                             | Sí >               |
| OTROS SERVIDORES S                                | SMTP                                        |                    |
| smtp.coam.es                                      |                                             | No >               |
| smtp.coam.org                                     |                                             | No >               |
| smtp.coam.org                                     |                                             | No >               |
| Añadir servidor                                   |                                             | >                  |
| Si no se puede usar el<br>los otros servidores SM | servidor principal, M<br>MTP sucesivamente. | ail intentará usar |

- 12. Verificaremos que estén rellenados los campos con el
  - a. Nombre de Usuario
  - b. Contraseña
  - c. No usar SSL
  - d. Autenticación  $\rightarrow$  Contraseña
  - e. Puerto del servidor el 25

| 🖬 MASMOVIL 🗟  | 9:38             |     | 1 🕏 80 % 🔳 |
|---------------|------------------|-----|------------|
| Cancelar      | smtp.coam.e      | S   | ОК         |
|               |                  |     |            |
| Servidor      |                  |     |            |
| SERVIDOR COR  | REO SALIENTE     |     |            |
| Nombre de h   | ost smtp.coam.es | S   |            |
| Nombre de u   | isuario colXXXX  |     |            |
| Contraseña    | ••••             |     |            |
| Usar SSL      |                  |     | $\bigcirc$ |
| Autenticació  | n                | Con | traseña >  |
| Puerto del se | ervidor 25       |     |            |
|               |                  |     |            |
| Q W E         | RTY              | UI  | ΟΡ         |
| A S D         | FGH              | JK  | LÑ         |
| ★ Z           | хСVВ             | N   | M          |
| 123           |                  |     | intro      |

13. Desde la pantalla con los Datos de la Cuenta (ver paso 9), ahora marcamos la opción de "Avanzado" para verificar la configuración del correo entrante.

| 🖬 MASMOVIL 🗢                | 9:38               | 1 🕏 81 % 🔳     |  |  |
|-----------------------------|--------------------|----------------|--|--|
| Cancelar                    | Correo COAM        | ОК             |  |  |
|                             |                    |                |  |  |
| Cuenta                      |                    |                |  |  |
|                             |                    |                |  |  |
| INFORMACIÓN                 | I DE LA CUENTA POP |                |  |  |
| Nombre                      | Pruebas Correo COA | AM             |  |  |
| Correo                      | prueba2@coam.org   | >              |  |  |
| Descripciór                 | o Correo COAM      |                |  |  |
|                             |                    |                |  |  |
| SERVIDOR CO                 | RREO ENTRANTE      |                |  |  |
| Nombre de host pop3.coam.es |                    |                |  |  |
| Nombre de                   | usuario prueba2    |                |  |  |
| Contraseña                  | •••••              |                |  |  |
|                             |                    |                |  |  |
| SERVIDOR CO                 | RREO SALIENTE      |                |  |  |
| SMTP                        |                    | smtp.coam.es > |  |  |
|                             |                    |                |  |  |
| Avanzado                    |                    | >              |  |  |
|                             |                    |                |  |  |

- 14. Verificaremos que los datos de configuración del Correo Entrante, están bien rellenos:
  - a. Usar SSL NO
  - b. Autenticación  $\rightarrow$  Contraseña
  - c. Borrar del servidor nunca (deja una copia en el servidor, para luego poder descargarlo con otro Cliente de correo, Outllok, Thunderbird, etc)
  - d. Puerto del Servidor 110.

| 🖬 MASMOVIL 🗢        | 9:40            | 🕈 🖇 80 % 🔳 ' |
|---------------------|-----------------|--------------|
| Correo COAM         | Avanzado        |              |
|                     |                 |              |
| TRASLADAR MENSAJES  | S DESCARTADOS A | :            |
| Buzón Papelera      |                 | ~            |
| Buzón Archivo       |                 |              |
|                     |                 |              |
| MENSAJES ELIMINADO  | S               |              |
| Eliminar            | Después de      | una semana 🗦 |
|                     |                 |              |
| AJUSTES DE ENTRADA  |                 |              |
| Usar SSL            |                 | $\bigcirc$   |
| Autenticación       |                 | Contraseña > |
| Borrar del servidor |                 | Nunca >      |
| Puerto del servido  | 110             |              |
|                     |                 |              |
| S/MIME              |                 |              |
| S/MIME              |                 | $\bigcirc$   |
|                     |                 |              |
|                     |                 |              |
|                     |                 |              |

Después de estas últimas comprobaciones, ya tiene el correo electrónico del COAM, configurado correctamente en su teléfono Iphone.

Cualquier duda o problema, puede ponerse en contacto con nosotros a través del correo electrónico <u>soporte@coam.org</u>.